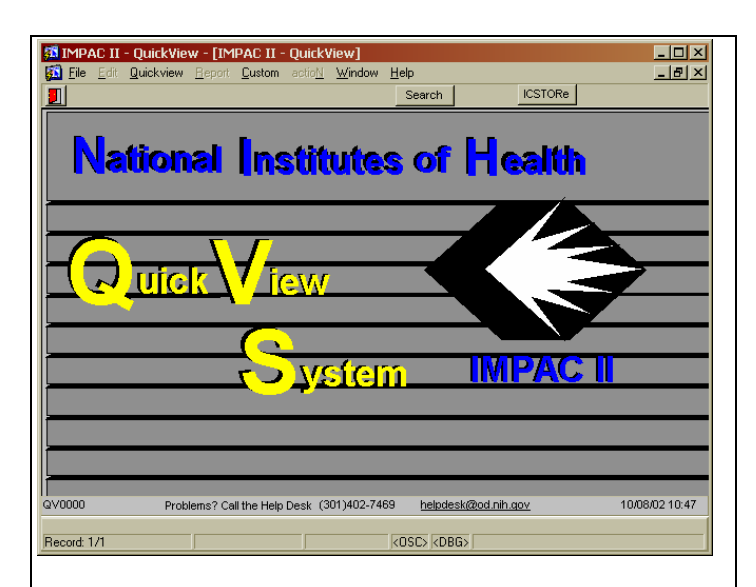

Splash Screen – click Search

| 🚮 IMPAC II - QuickView - [IMP                                                                                                    | PAC II - QuickView]                                                                                                    |                                                                                                    |
|----------------------------------------------------------------------------------------------------|----------------------------------------------------------------------------------------------------|----------------------------------------------------------------------------------------------------|
| <u>File</u> Edit Quickview Report                                                                                                    | <u>C</u> ustom actio <u>N W</u> indow <u>H</u> elp                                                                          | _ <u>8 ×</u>                                                                                                    |
|                                                                                                    | Grant Folder ICSTOR                                                                                                    | e Overview PI/Staff Organization Budget                                                                                                  |
| DLERY PARAMETERS           Grant #         ICD           (LOV)         IHL         68675           PI Name         (L, F Mr)           Institution                      | Subprifers Group<br>ID Former, Active F<br>Grant 97 Grants<br>IPF<br>CAN RFA<br>CAN RFA<br>CAN RFA<br>Mine exists? State Da | Arrigament Search     Current Assignment     Frex     Flex     Flex     Code     Frex     Code     Frex     StA Des     StA Des     Code |
| Run Query           Grant #           I         R15         HL         60675         I         A1           I         R15         HL         66675         I         A1 | Subproject<br>ID PI Name (L, F MI)<br>DONKOR JSAAC O<br>DONKOR JSAAC O                                                      | Grant Snapshot Report     Froject 7.Re     Broking the SSUbStess of Celpsin     PROBING THE S' SUBSITES OF CALPAIN                       |
| SELECT A RECORD AND DOUBLE CL<br>Becord 1/2                                                                                                    | LICK TO GO TO OVERVIEW SCREEN.                                                                                              | (DRG)                                                                                                    |

Grant Search Screen – enter grant # and hit F8 or click 'Run Query' and view results. Then you can click 'Grant Folder'

| 💯 IMPACII - Grant Fol                                  | der                                            |                |                            | 2 |
|--------------------------------------------------------|------------------------------------------------|----------------|----------------------------|---|
| APPLICATION INFO                                       |                                                |                | Grant Snapshot Report      |   |
| Grant Number                                           | per 1 R15 HL068675-01A1                        |                |                            |   |
| PI Name (Last, First Mi)                               | DONKOR, I                                      | SAAC O         |                            |   |
| Title                                                  | Title Probing the S'Subsites of Calpain        |                |                            |   |
| Institution                                            | UNIVERSIT                                      | Y OF TENNESSEE | HEALTH SCI CTR             |   |
| GRANT DOCUMENTS                                        |                                                |                |                            |   |
| ·                                                      |                                                | 1              |                            |   |
| Grant Ima                                              | Grant Image                                    |                | Prior Summary Statement(s) |   |
| E-SNAP (typ                                            | E-SNAP (type 5s)                               |                | Current Summary Statement  |   |
| PI History (Brief)                                     |                                                | Abstract       |                            |   |
| PI History (De                                         | PI History (Detailed) Notice(s) of Grant Award |                |                            |   |
| COM5000                                                |                                                | Close          |                            |   |
| Grant Folder Screen – from here you can view the grant |                                                |                |                            |   |

PI History (Brief and/or Detailed) and the Abstract.

(Another class)

| Image: Code         Control Code         Code Code         Protect and code Code         Protect and code Code         Protect and code Code         Protect and code Code         Protect and code Code         Protect and code Code         Protect and code Code         Protect and code Code         Protect and code Code         Protect and code Code         Protect and code Code         Protect and code Code Code         Protect and code Code Code         Protect and code Code Code         Protect and code Code Code         Protect and code Code Code Code         Protect and code Code Code Code Code         Protect and code Code Code Code Code Code Code Code C                                                                                                    | IMPAC-II - QuickView         - [IMPAC-II - QuickView]           Impose Setter Devices         - context Setter Setter |
|----------------------------------------------------------------------------------------------------|----------------------------------------------------------------------------------------------------|
| ENCLECT INFORMATION         Subproject         Searcht         Ferrod         Application Status           Grant B         [Int] FL         66675         1         Anti-         1201/2002         11/30/2004         Withdrawn by IC - Pre           Project Title         Project Title         From Batty         Appl/D         6556081         Project HH4AIN           PN learning         (L, F Mit)         SAAC         0         RFALPA         Document @ RSHL8887           Institution         INVERSITY OF TENNESSEE HEALTH SCICTR         Code         578302         Former Grant@           Human Code         10         No numan subjects inv         Minority Code         Traist Code         Authority           Animals involved - no         Gender Code         Althority         Code         Decument @ RSHL8977           Child Code         Code         Code         Proventrations         Dual (CD           FREQ         1         2003         \$50,000         Future Years           REG         1         2003         \$50,000         Future Years           REG         1         2003         \$50,000         Future Years           IRG Code         IRG Fiex         Group         Designator         Code         Code         Code <th>The Ear guick we report gatoin acting window rep         Pipe           Image: The Ear guick we report gatoin acting window rep         Pilotar gatoin acting window rep</th> | The Ear guick we report gatoin acting window rep         Pipe           Image: The Ear guick we report gatoin acting window rep         Pilotar gatoin acting window rep                                                                                                    |
| Project 77/6     Probing the S'Subsites of Calpain     Appl / D     ES58081     PCC     HHHAN       PM Name<br>(I, F MD)<br>Document @     ISAAC     0     IRFA/PA     Document @     RFA/PA       Institution     INVERSITY OF TENNESSEE HEALTH SCI CTR     0     IRFA/PA     Document @     RFA/PA       Animal Code     INVERSITY OF TENNESSEE HEALTH SCI CTR     0     Phase III Chinical X     Carryover       Animal Code     IN Inversity Code     Phase III Chinical X     Carryover     Authony       Animal Code     IN Inversity Code     Tracking     Phase III Chinical X     Carryover       Child Code     Inversity Code     Tracking     Pederal     Dual ICD       PREAVARD BLOET DETAL     1     2003     \$50,000     Future Years       REC     1     2003     \$50,000     Future Years       IRG Code     IR G Flex     Group     Designator     Future Years       IRG Code     IRG Flex     Group     Extension     Designator     Cade       IRG Code     IRG Flex     Group     Extension     Designator     Summary Statement       IRG Action     Scoles     Procentile     Ref. Code     Assignees       QV1020     Problems? Cat the Help Desk (301)402-7469     helpdesk/Rod nh aoy     10060210:                                                                                                    | ROJECT NFORMATION         Subproject         Search} Period           jrj         Start Date         End Date         Application Status           Grant ₱ []         [R15]         [R1]         [R12012002         [113002004         Withdrawn by IC - Previce                                                                                                    |
| Human Code     10     No human subjects in: Minority Code     Phase if Chinari X rows and Converting and Converting and Converting and Converting and Converting and Code       Animal Code     30     Animals involved - no     Gender Code     Phase if Chinari X autority       Animal Code     30     Animals involved - no     Gender Code     Phase if Chinari X autority       Child Code     Tracking     Peteral     Demonstrations     Dual ICD       FREAVARD BLODET DETALL     Tracking     Peteral     Dual ICD       FREA     1     2003     \$50,000     Events       FREA     1     2003     \$50,000     Future Years       FREA     1     2003     \$50,000     Future Years       IRG Code     IRG Flex     Group     Croup     Sesignator       IRG Code     IRG Flex     Group     Extension     Designator       IRG Action     Iscored (SC) or Positive recom     Priority Score     156     Council J 200210       QV1020     Problems? Call the Help Desk (301)402-7459     helpdesk(Rod nh aox     1008/0210:                                                                                                    | Project Title Probing the SSubsites of Calpain Appl I/D 6556081 PCC HHHAIN Pl Name DOCUMENT & SAAC 0 RFA/PA Upp DONKOR SAAC 0 RFA/PA Document # RSHL68675A                                                                                                    |
| FREAVARD FLOCET DETAL           Type         Period         FY         Direct Cost         Indirect Cost         Total Cost           Latest Enc. Dt         1         2003         \$50,000         Extension         Latest Enc. Dt           RG         1         2003         \$50,000         Future Years           IFG Code         1         2003         \$50,000         Future Years           IFG Code         ZRG1         IRG Flex         Group         SRA           IRG Code         ZRG1         Code         Code         Code           IRG Action         1         Scored (SC) or Positive recomm         Priority Score         156         Council Dt 200210         Summary Statement           Abstract         Assignees         Percentile         Ref. Code         204102         Abstract         Assignees                                                                                                    | Human Code 10 No human subjects in Minority Code Phase II Chinical X anyover<br>Human Code 10 No human subjects in Minority Code Phase II Chinical X anyover<br>Authority Authority<br>Child Code Code Development Chinical X authority<br>Child Code Development                                                                                                    |
| Fevrew DetAL         IRG Code         IRG Flex         Group<br>Code         SRA<br>Extension         Bio         SRA Flex         Special           IRG Action         1         Scored (SC) or Positive recome         Priority Score         156         Council Dt         200210         Summary Statement           Council Action         1         Scored (SC) or Positive recome         Priority Score         156         Council Dt         200210         Summary Statement           Abstract         Assignees         Ref. Code         1008/0210:3         1008/0210:3         1008/0210:3                                                                                                    | Type         Period         FY         Direct Cost         Indirect Cost         Total Cost           Image: Chil         1         2003         \$\$50,000         Image: Chil         Latest Enc. Dt           Image: Reg         1         2003         \$\$50,000         Image: Chil         Future Years                                                                                                    |
| QV1020 Problems? Call the Help Desk (301)402-7469 <u>helpdesk@od.nih.gov</u> 10/08/0210.5                                                                                                    | REVIEW DETAL         IRG Flex         Group OI         Group Extension         SRA         BIO         Code         SRA Flex         Special           IRG Code         Zode         Code         If Extension         Designator         Code         Code                                                                                                    |
| Grant Type                                                                                                    | V1020 Problems? Call the Help Desk (301)402-7469 <u>helpdesk (2001 nih gov</u> 10/08/02 10/5-<br>Jann Tuce                                                                                                    |

This is the Grant Overview- basic grant info is viewed here; note project info, budget detail and review detail

| 💁 IMPAC-II - QuickV        | iew - [IMPAC-II - QuickVie                                                                                                    | w]                                        |                           |
|----------------------------|----------------------------------------------------------------------------------------------------|-------------------------------------------|---------------------------|
|                            | Gramma Ction Gramma Gramma | Indow Help<br>Int Folder Search Overview  | Organization Budget       |
| PERSON                     | Gr                                                                                                    | ant Folder                                |                           |
| Grant# 1 R15 HL            | 68675 1 A1 A                                                                                                    | op/<br>tatus/Withdrawn by IC - Previous R | Appl ID 6556081           |
| Title Probing the S'S      | ubsites of Calpain                                                                                                    |                                           | DSF Code                  |
| PI Name<br>(L.F.MI) DONKOR | ISAAC                                                                                                    | 0 SSN ********                            | Person ID 7029613         |
| Institution UNIVERSITY C   | F TENNESSEE HEALTH SCI CTR                                                                                                    |                                           | IPF Code 578302           |
|                            | Person Address                                                                                                    | O Degree                                  |                           |
| ADDRESS                    |                                                                                                    |                                           |                           |
| Type Line-1                | City                                                                                                    | State E-mail Phone Num                    | Effective<br>Fax Num Date |
| HOM UNIV OF TEN            | NESSEE/COL MEMPHIS                                                                                                    | TN IDONKOR@ (901) 448-7736                | (901) 448-6828            |
|                            |                                                                                                    |                                           | -                         |
|                            | ĺ                                                                                                    |                                           |                           |
|                            |                                                                                                    |                                           | -                         |
|                            | ,                                                                                                    | . , .                                     | · · · ·                   |
| QV1030 Pro                 | blems? Call the Help Desk (301                                                                                                    | 1402-7469 <u>helpdesk@od.nih.go</u>       | <u>v</u> 10/08/02 10:56   |
| Grant Type<br>Record: 1/1  |                                                                                                    | <osc> <dbg></dbg></osc>                   |                           |

| S IMPAC-     | II - QuickVie         | ew - [IMI   | PAC-II -     | QuickVi        | ew]            |                 |               |              | <u>- 🗆 ×</u>              |
|--------------|-----------------------|-------------|--------------|----------------|----------------|-----------------|---------------|--------------|---------------------------|
| Eile Eo      | lit <u>Q</u> uickview | Report      | Custom       | actio <u>N</u> | <u>W</u> indow | <u>H</u> elp    |               |              | _ <u>= </u> = <u>&gt;</u> |
|              |                       |             |              | G              | ant Folde      | r Search        | Overview      | PI/Staff     | Budget                    |
| PROJECT IN   | FORMATION             |             |              |                | Subproje<br>In | ct              |               |              |                           |
| G            | rant# 1 R15           | HL 686      | 675 1        | A1             |                | Appi ID         | 6556081       | EIN          | 1626001636B3              |
| Projec       | t Title Probing       | the S'Subs  | sites of Ca  | lpain          |                |                 |               |              |                           |
| Pi Name (L,  | F MI) DONKO           | R           | IS.A         | AC             | 0              | SSN             | *****         | Person ID    | 7029613                   |
| INSTITUTION  |                       |             |              |                |                |                 |               |              |                           |
| inst         | tution UNIVER         | SITY OF T   | ENNESSEE     | HEALTH         | SCI CTR        |                 |               | IPF Code     | 578302                    |
| Institution  | Type Institutio       | on of highe | reduc 7y     | pe Code        | 10 Sub         | mitting Dept    | PHARMACEUT    | TICAL SCIENC | ES                        |
| ADDDDDDDD    |                       |             |              |                | _              |                 | ,             |              |                           |
| Type         | Address (Line         | •1) Cite    | v            | St             | ZIP            | Phone           | FAX           | Effective    | DateTermination Da        |
| MLG          | UNIVERSITY O          |             | EMPHIS       | TN             | 38163          | 9014485         | 500           |              |                           |
| I            | UNIVERSITY C          | OF TENI ME  | EMPHIS       | TN             | 38163          |                 |               |              |                           |
| BUS          | ASSOC VP, B           | USINES ME   | EMPHIS       | TN             | 38163          |                 |               |              |                           |
|              |                       |             |              |                |                |                 |               |              |                           |
|              |                       |             |              | <u> </u>       | <u> </u>       | _               |               |              |                           |
|              |                       |             |              |                | <u> </u>       | _               |               |              |                           |
|              |                       |             |              |                | <u> </u>       | _               |               |              |                           |
|              |                       |             |              |                |                | 1               |               |              |                           |
| QV1040       | Prot                  | olems? Call | I the Help [ | Desk (30       | 1)402-746      | 69 <u>helpd</u> | esk@od.nih.qo | <u>v</u>     | 10/08/02 10:56            |
| Grant Type C | ode                   |             |              |                |                | Looo Loo        |               |              |                           |
| Hecord: 1/1  |                       | J.          |              |                |                | KORCS KDE       | su>           |              |                           |

Organization screen- shows who the PI is associated with - in terms of Organization/University or employment.

This is the PI/Staff screen- a bit more info concerning the PI

| 簿 IMPAC-II - OuickView - [IMPAC-II - OuickView]                                                                | - 🗆 🗵              |
|----------------------------------------------------------------------------------------------------|--------------------|
| 🛐 <u>File E</u> dit <u>Q</u> uickview <u>R</u> eport <u>C</u> ustom actio <u>N</u> <u>W</u> indow <u>H</u> elp | _ 8 ×              |
| Grant Folder Search Overview PUStaff Or                                                                        | ganization         |
| PROJECT INFORMATION GGrant Folder Project Period                                                               | d<br>Date          |
| Grant # 1 R15 HL 68675 1 A1 6556081 12/01/2002 11/                                                             | 30/2004 FY 2003    |
| Project Title Probing the S'Subsites of Calpain PCC HHHAIN Ell                                                 | N 1626001636B3     |
| PI Name(L, F MI) DONKOR ISAAC O                                                                                | Tracking           |
| Human/Animal Subject Codes 10 30 Minority/Gender Clinical Study Codes                                          | Code               |
| INSTITUTION<br>Institution UNIVERSITY OF TENNESSEE HEALTH SCI CTR (PF                                          | Code 578302        |
| IRG Code ZRG1 Council Date 200210 Future Percentile Ref.<br>Code                                               | Priority Score 156 |
| BUDGET PERIODS Initial DFM Dt Curr DFM Dt Award Doc #<br>R5HL68675A Non F                                      | Fed                |
| Type Period Start Dt End Dt Direct Cost Indirect Cost Fee Amt Unobligated Bal Share                            | > Total Cost       |
|                                                                                                    |                    |
|                                                                                                    |                    |
| Budget Detail Award Detail                                                                                     |                    |
| FSR FSR_ACCEPTED_CODE                                                                                          |                    |
| QV1050 Problems? Call the Help Desk (301)402-7469 helpdesk@od.nih.gov                                          | 10/08/02 10:57     |
| Application Type Code                                                                                          |                    |
| Record: 1/1   KOSC> KDBG>                                                                                      |                    |

This is the initial Budget Screen- from here you may click on either 'Budget Detail' or 'Award Detail' to see specifics on each.

| 🛱 Award Detail                    | ×                                                                                                    |
|-----------------------------------|----------------------------------------------------------------------------------------------------|
| AWARD FUNDING<br>Budget Type BUD  | Budget         Start Date         End Date           FY         2003         Period         1/2/01/2002         1/1/30/2003 |
| ICD Awarded<br>Code CAN Direct Co | Awarded Unobligated Total<br>ost Indirect Cost Fee Amt Balance Awarded Amt                                                  |
|                                   |                                                                                                    |
|                                   |                                                                                                    |
|                                   |                                                                                                    |
|                                   |                                                                                                    |
|                                   | Close                                                                                                    |
|                                   |                                                                                                    |

Award Detail Screen...the Budget Detail Screen is identical to this in setup – if this grant were awarded there would be figures contained in this screen. Go back to Overview Screen.

| 🚰 IMPAC-II - QuickView - [IMPAC-II - QuickView]                                                                                                    |
|----------------------------------------------------------------------------------------------------|
| 🚮 File Edit Quickview Report Custom actioN Window Help                                                                                                    |
| Image: Search         Pl/Staff         Organization         Budget                                                                                                    |
| PROJECT INFORMATION         Subprojec Grant Folder         Project Period         Application Status           Grant #         IT         Start Date         Application Status         Application Status           Grant #         IT         IT         It         It |
| Child Code         Tracking         Federal         Dual ICD           PREAWARD BUDGET DETAL         Code         Direct Cost         Indirect Cost         Indirect Cost           Type         Period         FY         Direct Cost         Indirect Cost         Total Cost           ONL         1         2003         \$\$50,000         Example         Latest Enc. Dt           RG         1         2003         \$\$50,000         Future Years                                                                                                    |
| REVEWLETAL         IRG Flex         Group         Group         SRA         BIO         SRA Flex         Special           IRG Code         Code         Code         Code         Code         Consider.           IRG Action         1         Scored (SC) or Positive recomm         Priority Score         156         Council Dt 200210         Summary Statement           Council Action         Percentile         Ref. Code         Abstract         Assignees                                                                                                    |
| QV1020 Problems? Call the Help Desk (301)402-7469 <u>helpdesk@od.nih.gov</u> 10/08/02 11:01                                                                                                    |
| Grant Type Record: 1/1 (OSC) (OBG)                                                                                                    |

From here, you can click on 'Summary Statement' to see the current one, or 'Abstract' or 'Assignee'

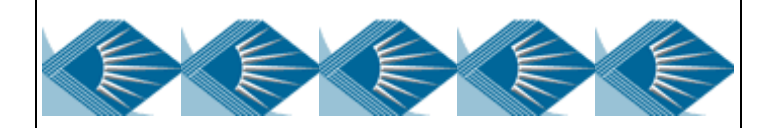

Prepared and presented by: J. Diggs, User Support Branch, OER, NIH

**Quick View Demo** 

**Electronic Research Administration Training - October 17, 2002** 

Helpdesk Phone # 301-402-7469.

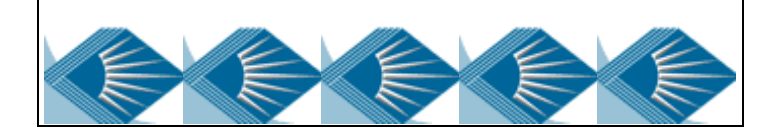